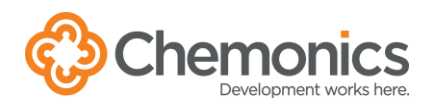

# CONNECT TO WIFI AT CHEMONICS-WASHINGTON

## **Personal Devices and Chemonics-owned Phones**

For any devices not owned and managed by Chemonics and Chemonics-owned phones:

- 1. From your device, select the CHEMONICS-GUEST wireless network.
- 2. On most devices, you will be automatically directed to the Chemonics Wireless Network Registration page. If you are not automatically directed, enter <a href="https://chq-fortinac.chemonics.net/registration">https://chq-fortinac.chemonics.net/registration</a>.
- 3. Click one of the links and follow the on-screen instructions.
  - Chemonics Employees Login with your Chemonics email address (username) and password.
  - **Guest Access** Register and login if you need to access the internet and share your screen in a meeting room.

| Wireless Network Registration                                                                                                    |                                          |
|----------------------------------------------------------------------------------------------------|------------------------------------------|
| Welcome<br>If you have a Chemonics email address, use the Chemonics Employees link below. You will need your Chemo<br>If you are a guest to Chemonics-Washington, use the Guest Access link below. You will need to enter your na | onics password.<br>me and email address. |
| Chemonics employees Login with a valid Chemonics account.                                                                                                    | START >>                                 |
| Guest Access<br>Son us for overl access                                                                                                    | START >>                                 |
|                                                                                                    |                                          |
| If you need assistance, please submit a ticket in ChernSupport. Guests should ask their Cherr                                                                                                    | nonics contact.                          |

### **5G IPHONES**

5G compatible iPhones may need the Low Data Mode setting. Go to Settings > Wi-Fi. Tap the info button next to the Wi-Fi network and tap Low Data Mode or Use Wi-Fi for Internet.

#### **USERNAME & PASSWORD**

If you have a Chemonics username and password, you must use them to login. Visit <u>https://passwordreset.microsoftonline.com</u> to reset your password.

### **Chemonics-owned Windows and Mac Computers**

Chemonics-owned Windows and Mac computers should connect automatically to the WiFi in the building. If your computer does not automatically join the WiFi or has no internet access, please submit a ticket in <u>ChemSupport</u>. Do not connect to the CHEMONICS-GUEST network.